## CARA MENJALANKAN PROGRAM

Untuk menjalankan aplikasi web lewat Visual Studio Code (VS Code) mengunakan Xampp :

- 1. Instalasi :
  - a. Xampp : unduh dan instal xampp
  - b. VS Code : undah dan instal VS Code
- 2. Persiapan Folder Project :
  - Buka Folder htdocs di direktori instalasi xampp yang terletak di c:\xampp\htdocs

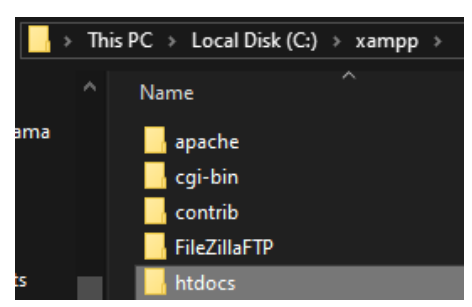

b. Buka folder project : c:\xampp\htdocs\AHP-MOTOR

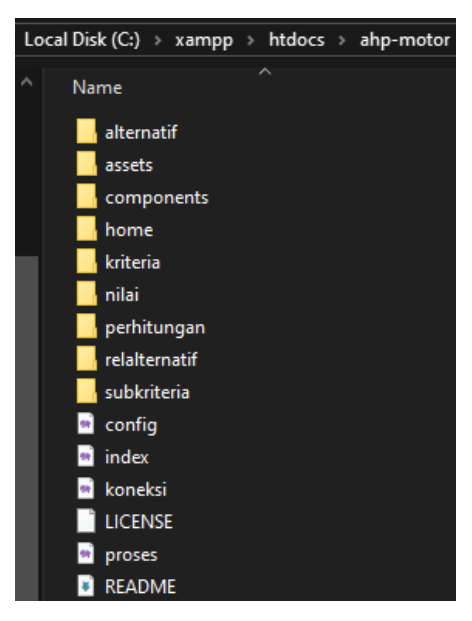

- 3. Buka Project di VS Code :
  - a. Buka VS Code
  - b. Pilih File > Open Folder, lalu arahkan ke folder project (AHP-MOTOR)

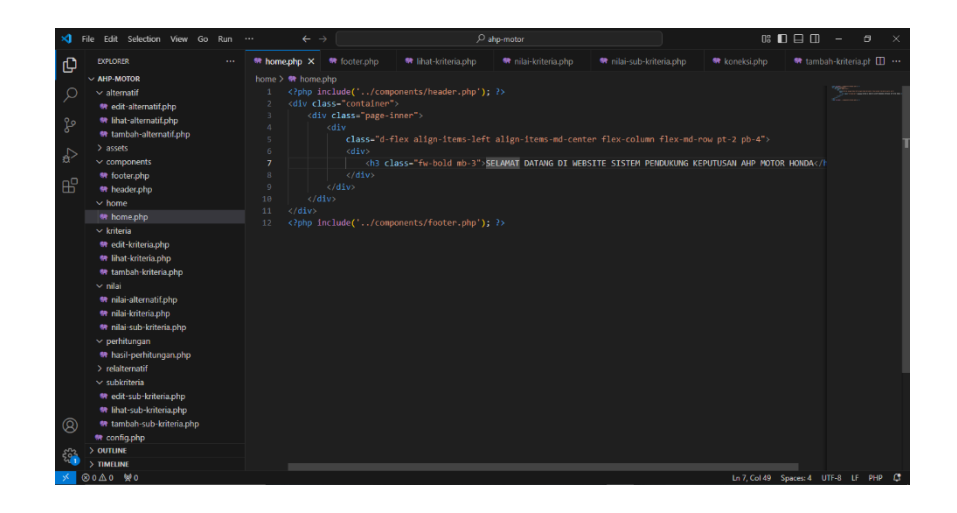

- 4. Menjalanlan XAMPP :
  - a. Buka xampp control panel
  - b. Start Apache dan MySQL

|                                                                                                    | - Condition Par                                                                                                    |                                                                                                    |                                                                                                    |                                                                                                    |                                                                                       |                                                                   |                    | lin      |  |
|----------------------------------------------------------------------------------------------------|----------------------------------------------------------------------------------------------------|----------------------------------------------------------------------------------------------------|----------------------------------------------------------------------------------------------------|----------------------------------------------------------------------------------------------------|---------------------------------------------------------------------------------------|-------------------------------------------------------------------|--------------------|----------|--|
| B                                                                                                    | XAMPP Control Panel v3.2.4                                                                                                    |                                                                                                    |                                                                                                    |                                                                                                    |                                                                                       |                                                                   |                    |          |  |
| Modules<br>Service                                                                                                    | Module                                                                                                    | PID(s)                                                                                                    | Port(s)                                                                                                    | Actions                                                                                                    |                                                                                       |                                                                   |                    | Netstat  |  |
|                                                                                                    | Apache                                                                                                    | 26676<br>26304                                                                                                    | 80, 443                                                                                                    | Stop                                                                                                    | Admin                                                                                 | Config                                                            | Logs               | 🗾 Shell  |  |
|                                                                                                    | MySQL                                                                                                    | 24876                                                                                                    | 3306                                                                                                    | Stop                                                                                                    | Admin                                                                                 | Config                                                            | Logs               | Explorer |  |
|                                                                                                    | FileZilla                                                                                                    |                                                                                                    |                                                                                                    | Start                                                                                                    | Admin                                                                                 | Config                                                            | Logs               | Service: |  |
|                                                                                                    | Mercury                                                                                                    |                                                                                                    |                                                                                                    | Start                                                                                                    | Admin                                                                                 | Config                                                            | Logs               | 😡 Help   |  |
|                                                                                                    | Tomcat                                                                                                    |                                                                                                    |                                                                                                    | Start                                                                                                    | Admin                                                                                 | Config                                                            | Logs               |          |  |
| 02:02:17<br>02:02:17<br>02:02:17<br>02:02:17<br>02:02:17                                                                                                    | [main]<br>[main]<br>[main]<br>[main]<br>[main]                                                                                                    | Initializing<br>Windows V<br>XAMPP V<br>Control Pa<br>You are no                                                                                                    | Control Panel<br>Version: Home<br>ersion: 7.2.22<br>anel Version: 3.2<br>of running with a<br>cration stuff but a                                                                                                    | 64-bit<br>2.4 [Comp<br>idministrato                                                                                                    | led: Jun 5th<br>r rights! Thi                                                         | 2019 ]<br>s will work f                                           | or                 |          |  |
| 02:02:17<br>02:02:17<br>02:02:17<br>02:02:17<br>02:02:17<br>02:02:17<br>02:02:17                                                                                                    | [main]<br>[main]<br>[main]<br>[main]<br>[main]<br>[main]                                                                                               | Initializing<br>Windows V<br>XAMPP V<br>Control Pa<br>You are no<br>most appli<br>there will b                                                                                                    | Control Panel<br>Version: Home<br>ersion: 7.2.22<br>anel Version: 3.2<br>ot running with a<br>ication stuff but<br>pe a security dia                                                                                                    | 64-bit<br>2.4 [Compidministrato<br>whenever y                                                                                                    | led: Jun 5th<br>r rights! Thi<br>ou do some<br>nos will bre                           | 2019]<br>s will work f<br>thing with s                            | or<br>ervices      |          |  |
| 02:02:17<br>02:02:17<br>02:02:17<br>02:02:17<br>02:02:17<br>02:02:17<br>02:02:17<br>02:02:17<br>02:02:17                                                                                                    | [main]<br>[main]<br>[main]<br>[main]<br>[main]<br>[main]<br>[main]                                                                                     | Initializing<br>Windows V<br>XAMPP V<br>Control Pa<br>You are n<br>most appl<br>there will t<br>about runr<br>XAMPP In                                                                                                    | Control Panel<br>Version: Home<br>ersion: 7.2.22<br>anel Version: 3.2<br>ot running with a<br>ication stuff but<br>be a security dia<br>ning this applicat                                                                                                    | 64-bit<br>2.4 [Comp<br>idministrato<br>whenever y<br>ilogue or thi<br>tion with ad                                                                        | led: Jun 5th<br>r rights! Thi<br>ou do some<br>ngs will bre<br>ministrator<br>soo\"   | 2019]<br>s will work f<br>thing with s<br>ak! So think<br>ights!  | or<br>ervices      |          |  |
| 02:02:17<br>02:02:17<br>02:02:17<br>02:02:17<br>02:02:17<br>02:02:17<br>02:02:17<br>02:02:17<br>02:02:17<br>02:02:17<br>02:02:17<br>02:02:17                                                                                                    | [main]<br>[main]<br>[main]<br>[main]<br>[main]<br>[main]<br>[main]<br>[main]                                                                           | Initializing<br>Windows V<br>XAMPP V<br>Control Pa<br>You are nu<br>most appl<br>there will t<br>about runn<br>XAMPP In<br>Checking                                                                                                    | Control Panel<br>Version: Home<br>ersion: 7.2.22<br>anel Version: 3.2<br>of running with a<br>ication stuff but<br>be a security dia<br>ing this applicad<br>stallation Direct<br>for prerequisites                                                                                                    | 64-bit<br>2.4 [Comp<br>Idministrato<br>whenever y<br>Ilogue or thi<br>tion with ad<br>ory: "c:\xar                                                        | led: Jun 5th<br>r rights! Thi<br>ou do some<br>ngs will bre<br>ministrator<br>npp\"   | 2019]<br>s will work f<br>thing with s<br>ak! So think<br>ights!  | or<br>ervices<br>; |          |  |
| 02:02:17<br>02:02:17<br>02:02: | [main]<br>[main]<br>[main]<br>[main]<br>[main]<br>[main]<br>[main]<br>[main]<br>[main]                                                                 | Initializing<br>Windows '<br>XAMPP V<br>Control Pa<br>You are n<br>most appl<br>there will t<br>about runn<br>XAMPP In<br>Checking<br>All prerequ                                                                                                   | Control Panel<br>Version: Home<br>ersion: 7.2.22<br>anel Version: 3.2<br>of running with a<br>ication stuff but<br>be a security dia<br>stallation Direct<br>for prerequisites<br>uisites found                                                                                                    | 64-bit<br>2.4 [Comp<br>Idministrato<br>whenever y<br>logue or thi<br>tion with ad<br>ory: "c:\xar                                                         | led: Jun 5th<br>r rights! Thi<br>ou do some<br>ngs will bre<br>ministrator<br>npp\"   | 2019]<br>s will work f<br>thing with s<br>ak! So think<br>rights! | or<br>ervices      |          |  |
| 02:02:17<br>02:02:17<br>02:02:21<br>02:02:17<br>02:02:21<br>02:02:21<br>02:021 | [main]<br>[main]<br>[main]<br>[main]<br>[main]<br>[main]<br>[main]<br>[main]<br>[main]<br>[main]                                                       | Initializing<br>Windows'<br>XAMPP V<br>Control Pa<br>You are n<br>most appl<br>there will t<br>about runn<br>XAMPP In<br>Checking<br>All prerequ<br>Initializing                                                                                    | Control Panel<br>Version: Home<br>ersion: 7.2.22<br>anel Version: 3.2<br>ot running with a<br>cication stuff but '<br>e a security dia<br>aing this applical<br>stallation Direct<br>for prerequisites<br>found<br>Modules                                                                                                    | 64-bit<br>2.4 [ Comp<br>Idministrato<br>whenever y<br>Ilogue or thi<br>tion with ad<br>ory: "c:\xar                                                       | led: Jun 5tH<br>r rights! Thi<br>ou do some<br>ngs will bre<br>ministrator<br>npp\"   | 2019]<br>s will work f<br>thing with s<br>ak! So think<br>rights! | or<br>ervices      |          |  |
| 02:02:17<br>02:02:17<br>02:02:21<br>02:02:21<br>02:021 | [main]<br>[main]<br>[main]<br>[main]<br>[main]<br>[main]<br>[main]<br>[main]<br>[main]<br>[main]<br>[main]                                             | Initializing<br>Windows'<br>XAMPP V<br>Control Pa<br>You are n<br>most appl<br>there will k<br>about run<br>XAMPP In<br>Checking<br>All prerequ<br>Initializing<br>The FileZil                                                                      | Control Panel<br>Version: Home<br>ersion: 7.2.22<br>and Version: 3.2<br>ot running with a<br>cication stuff but<br>e a security dia<br>aning this applicat<br>stallation Direct<br>for prerequisites<br>uisites found<br>Modules<br>Ia module is dis                                                                                                    | 64-bit<br>2.4 [Comp<br>dministrato<br>whenever y<br>logue or thi<br>tion with ad<br>ory: "c:\xar<br>abled                                                 | led: Jun 5th<br>rights! Thi<br>ou do some<br>ngs will bre<br>ministrator<br>npp\"     | 2019]<br>s will work f<br>thing with s<br>ak! So think<br>ights!  | or<br>ervices      |          |  |
| 02:02:17<br>02:02:17<br>02:02:17<br>02:02:17<br>02:02:17<br>02:02:17<br>02:02:17<br>02:02:17<br>02:02:17<br>02:02:21<br>02:02:21<br>02:02:21<br>02:02:21<br>02:02:21<br>02:02:21                                                                                                    | [main]<br>[main]<br>[main]<br>[main]<br>[main]<br>[main]<br>[main]<br>[main]<br>[main]<br>[main]<br>[main]<br>[main]                                   | Initializing<br>Windows'<br>XAMPP V<br>Control Pa<br>You are nn<br>most appl<br>there will t<br>about runn<br>XAMPP In<br>Checking<br>All prerequ<br>Initializing<br>The FileZi<br>The Merco                                                        | Control Panel<br>Version: Home<br>ersion: 7.2.22<br>anel Version: 3.2<br>of running with a<br>ciation stuff but<br>be a security dia<br>inig this applicat<br>stallation Direct<br>for prerequisites<br>justes found<br>Modules<br>I a module is dis<br>ary module is dis                                                                                                    | 64-bit<br>2.4 [ Comp<br>dministrato<br>whenever y<br>llogue or thi<br>tion with ad<br>ory: "c:\xar<br>abled<br>sabled                                     | led: Jun 5th<br>rights! Thi<br>ou do some<br>ngs will bre<br>ministrator<br>npp\"     | 2019]<br>s will work f<br>thing with s<br>ak! So think<br>ights!  | or<br>ervices      |          |  |
| 02:02:17<br>02:02:17<br>02:02:17<br>02:02:17<br>02:02:17<br>02:02:17<br>02:02:17<br>02:02:17<br>02:02:17<br>02:02:11<br>02:02:21<br>02:02:21<br>02:02:21<br>02:02:21<br>02:02:21                                                                                                    | [main]<br>[main]<br>[main]<br>[main]<br>[main]<br>[main]<br>[main]<br>[main]<br>[main]<br>[main]<br>[main]<br>[main]                                   | Initializing<br>Windows'<br>XAMPP V<br>Control Pa<br>You are nn<br>most appl<br>there will I<br>about runr<br>XAMPP In<br>Checking:<br>All prerequ<br>Initializing<br>The FileZil<br>The Mercu<br>Starting C                                        | Control Panel<br>Version: Home<br>ersion: 7.2.22<br>anel Version: 3.2<br>ot running with a<br>cation stuff but<br>be a security dia<br>ising this applicat<br>stallation Direct<br>for prerequisites<br>isites found<br>Modules<br>Ia module is dis<br>heck-Timer                                                                                                    | 64-bit<br>2.4 [Comp<br>dministrato<br>whenever y<br>logue or thi<br>tion with ad<br>ory: "c:\xar<br>abled<br>sabled                                       | led: Jun 5th<br>r rights! Thi<br>ou do some<br>ngs will bre<br>ministrator<br>npp\"   | 2019]<br>s will work f<br>thing with s<br>ak! So think<br>rights! | or<br>ervices      |          |  |
| 02:02:17<br>02:02:17<br>02:02:17<br>02:02:17<br>02:02:17<br>02:02:17<br>02:02:17<br>02:02:17<br>02:02:17<br>02:02:17<br>02:02:21<br>02:02:21<br>02:02:21<br>02:02:21<br>02:02:21<br>02:02:21<br>02:02:21                                                                                                    | [main]<br>[main]<br>[main]<br>[main]<br>[main]<br>[main]<br>[main]<br>[main]<br>[main]<br>[main]<br>[main]<br>[main]<br>[main]                         | Initializing<br>Windows'<br>XAMPP V<br>Control Pe<br>You are m<br>most appi<br>there will I<br>about runr<br>XAMPP In<br>Checking<br>All prerequ<br>Initializing<br>The FileZil<br>The Mercc<br>Starting C<br>Control Pe                            | Control Panel<br>Version: Home<br>ersion: 7.2.22<br>anel Version: 3.2<br>ot running with a<br>cation stuff but<br>be a security dia<br>ing this applicad<br>stallation Direct<br>for prerequisites<br>isites found<br>Modules<br>la module is dis<br>ryr module is dis<br>neck-Timer<br>anel Ready                                                                                              | 64-bit<br>2.4 [Comp<br>ddministrato<br>whenever y<br>logue or thi<br>tion with ad<br>ory: "c:\xar<br>abled<br>sabled                                      | led: Jun 5th<br>r rights! Thi<br>ou do some<br>ngs will bre<br>ministrator r<br>npp\" | 2019]<br>s will work f<br>thing with s<br>ak! So think<br>ights!  | or<br>ervices      |          |  |
| 02:02:17<br>02:02:17<br>02:02:17<br>02:02:17<br>02:02:17<br>02:02:17<br>02:02:17<br>02:02:17<br>02:02:17<br>02:02:17<br>02:02:21<br>02:02:21<br>02:02:21<br>02:02:21<br>02:02:21<br>02:02:21<br>02:02:21                                                                                                    | (main)<br>(main)<br>(main)<br>(main)<br>(main)<br>(main)<br>(main)<br>(main)<br>(main)<br>(main)<br>(main)<br>(main)<br>(main)<br>(Apache)             | Initializing<br>Windows'<br>XAMPP V<br>Control Pa<br>You are n<br>most appl<br>there will I<br>about run<br>XAMPP In<br>Checking<br>All prerequ<br>Initializing<br>The FileZil<br>The Mercu<br>Starting C<br>Control Pa<br>Attempting               | Control Panel<br>Version: Home<br>ersion: 7.2.22<br>anel Version: 3.2.22<br>anel Version: 3.2.24<br>and trunning with a<br>ication stuff but<br>be a security dia<br>stallation Direct<br>for prerequisites<br>sisites found<br>Modules<br>la module is dis<br>heck-Timer<br>nuel Ready<br>g to start Apach                                                                                     | 64-bit<br>2.4 [Comp<br>Idministrato<br>whenever y<br>Ilogue or thi<br>tion with ad<br>ory: "c:\xar<br>abled<br>sabled<br>e app                            | led: Jun 5th<br>r rights! Thi<br>ou do some<br>ngs will bre<br>ministrator i<br>npp\" | 2019]<br>s will work f<br>thing with s<br>ak! So think<br>ights!  | or<br>envices<br>( |          |  |
| 02:02:17<br>02:02:17<br>02:02:17<br>02:02:17<br>02:02:17<br>02:02:17<br>02:02:17<br>02:02:17<br>02:02:17<br>02:02:12<br>02:02:21<br>02:02:21<br>02:02:21<br>02:02:21<br>02:02:21<br>02:02:21<br>02:02:21<br>02:02:21<br>02:02:22<br>02:02:24<br>02:02:24                                                                                                    | (main)<br>(main)<br>(main)<br>(main)<br>(main)<br>(main)<br>(main)<br>(main)<br>(main)<br>(main)<br>(main)<br>(main)<br>(main)<br>(Apache)<br>(Apache) | Initializing<br>Windows'<br>XAMPP V<br>Control Pa<br>You are n<br>most appl<br>there will I<br>about run<br>XAMPP In<br>Checking<br>All prerequ<br>Initializing<br>The File2II<br>The Mercu<br>Starting C<br>Control Pa<br>Attempting<br>Status chu | Control Panel<br>Version: T.2.22<br>unel Version: 3.2.2<br>anel Version: 3.2.2<br>to running with a<br>cication stuff but<br>be a security dia<br>ining this applicat<br>stallation Direct<br>for prerequisites<br>insites found<br>Modules<br>la module is dis<br>ryr module is dis<br>ryr module is dis<br>nordule is dis<br>heck-Timer<br>anel Ready<br>g to start Apach<br>ange detected: r | 64-bit<br>2.4 [Comp<br>ddministrato<br>whenever y<br>logue or thit<br>logue or thit<br>tion with ad<br>ory: "c:\xar<br>abled<br>sabled<br>e app<br>unning | led: Jun 5th<br>r rightsl Thi<br>ou do some<br>ngs will bre<br>ministrator<br>npp\"   | 2019 ]<br>s will work f<br>thing with s<br>ak! So think<br>ights! | or<br>ervices<br>; |          |  |

5. Akses melalui Chrome/Browser

Buka Browser dan masukan URL :

|     | 3 localhost/AHP-MOTOR       |  |     |            |
|-----|-----------------------------|--|-----|------------|
| ← → | C Southost/AHP-MOTOR        |  |     | <b>⊕</b> ∃ |
| 88  |                             |  | I I | Bookmarks  |
|     |                             |  |     |            |
|     | LOGIN ADMIN AHP MOTOR HONDA |  |     |            |
|     | Masukkan usemame            |  |     |            |
|     | Masukkan password           |  |     |            |
|     | term.                       |  |     |            |